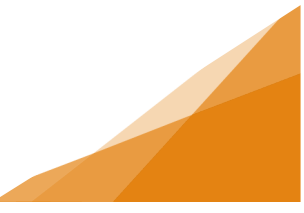

#### Vehicle for Hire – Owner Waitlist Application

If you wish to own a regular Taxi Owner license, there may be a waitlist for available numbers. Once you are a Permanent Driver, you can apply for an owner's license.

1. From the Home page of the Customer Portal, select Apply for or Renew Licenses.

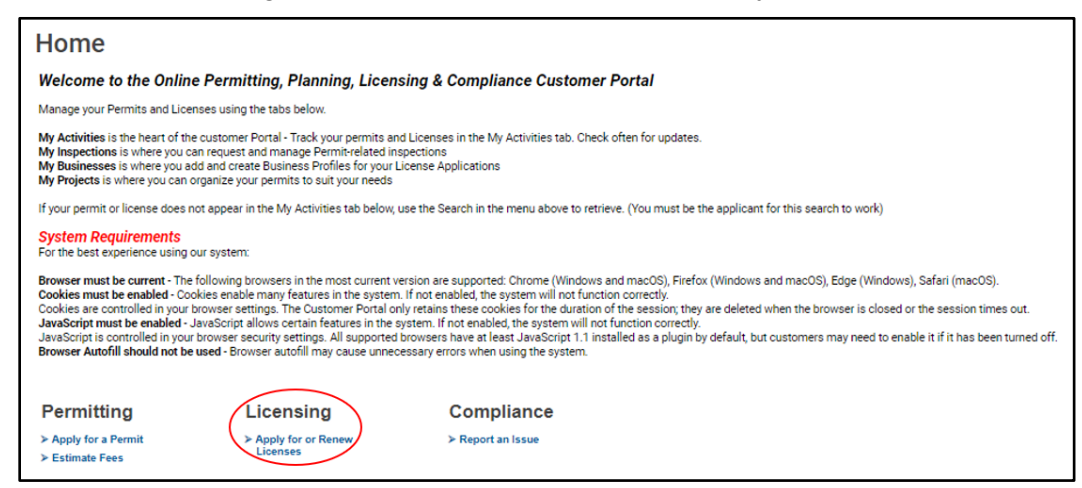

2. Under Vehicle for Hire, select the Vehicle for Hire - Owner - Waitlist license type.

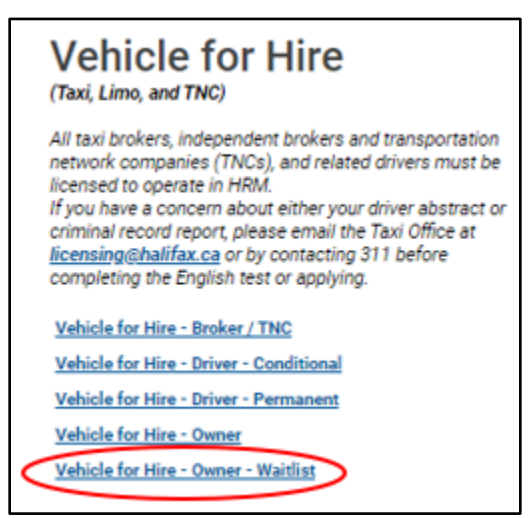

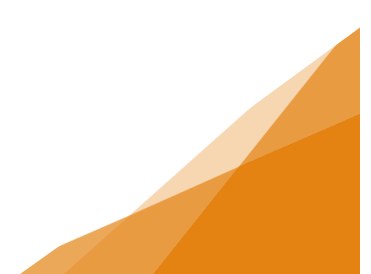

3. Enter the requested Activity Start Date.

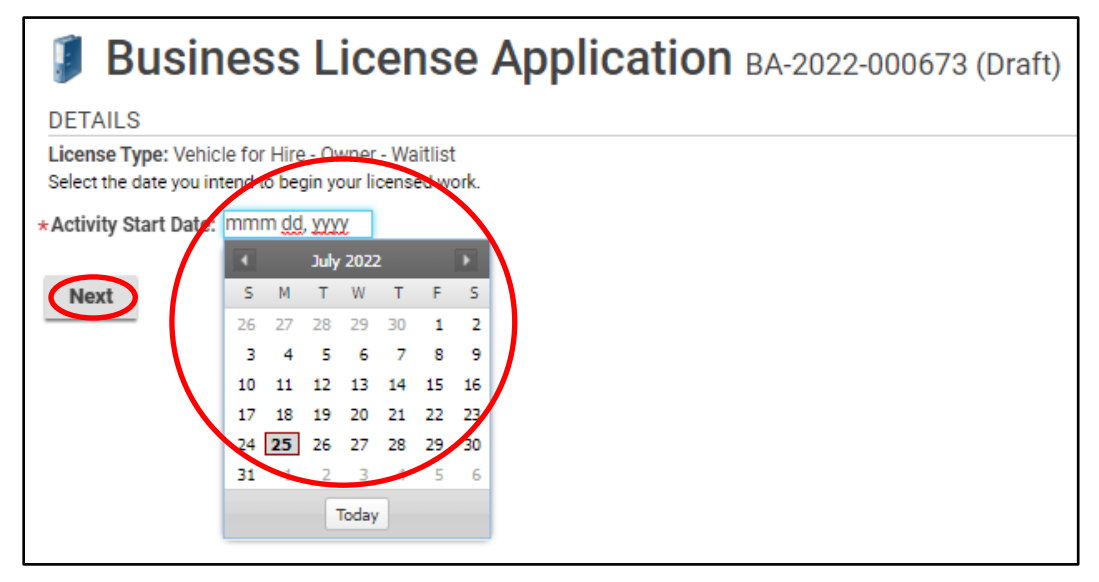

4. Choose an Existing Business or create a New Business (for more information on this process see the job aide).

| Business License Application BA-2022-000673 (Draft)                                                                                                    |  |  |  |  |  |  |  |
|----------------------------------------------------------------------------------------------------|--|--|--|--|--|--|--|
| If you have an existing business profile in our system, select it from the dropdown menu below.<br>If you are a new business, select New Business and complete the form to provide required information. |  |  |  |  |  |  |  |
| New Business Existing Business                                                                                                    |  |  |  |  |  |  |  |
| USE EXISTING BUSINESS                                                                                                    |  |  |  |  |  |  |  |
| *Existing Business: Amazing Business Empire (Amazing Business Empire) 1791 BARRINGTON ST, HALIFAX, NS B3J3K9 🗸                                                                                           |  |  |  |  |  |  |  |
| Back Next                                                                                                    |  |  |  |  |  |  |  |

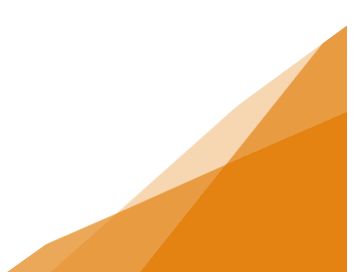

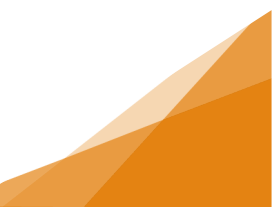

5. There are no required documents to be uploaded.

| Business License Application BA-2022-000673 (Draft)                                                                                                    |             |                   |  |  |  |
|----------------------------------------------------------------------------------------------------|-------------|-------------------|--|--|--|
| Upload the required documents outlined below.<br>All required documents must be uploaded in order to submit application.<br>Maximum File Size is 100Mb per document. |             |                   |  |  |  |
| Uploaded Document Type                                                                                                    | Description | Sample Form       |  |  |  |
| Optional Documents - Business Lice                                                                                                    | nsing       | None Optional     |  |  |  |
| UPLOADED DOCUMENTS                                                                                                    |             |                   |  |  |  |
| + Upload File                                                                                                    |             |                   |  |  |  |
| * Attachment Type                                                                                                    | Description | Acceptance Status |  |  |  |
| Back Next                                                                                                    |             |                   |  |  |  |

6. A summary of the application is next. There are no fees associated with being placed on the waitlist. Click Submit Now.

| Business                      | License Applie                                                                                                | cation BA-2022 | 2-000673 (Draft) |  |  |
|-------------------------------|----------------------------------------------------------------------------------------------------|----------------|------------------|--|--|
| SUBMIT APPLICATION            |                                                                                                    |                |                  |  |  |
|                               |                                                                                                    |                |                  |  |  |
| LICENSE INFORMATIO            | N                                                                                                    |                |                  |  |  |
| Activity Start Date:          | Aug 1, 2022                                                                                                   |                |                  |  |  |
| BUSINESS                      |                                                                                                    |                | _                |  |  |
| Existing Business:            | cisting Business: Amazing Business Empire (Amazing Business Empire)<br>1791 BARRINGTON ST, HALIFAX, NS B3J3K9 |                |                  |  |  |
| BUSINESS OWNERSHI             | P                                                                                                    |                |                  |  |  |
| Legal Entity:                 | Amazing Business (Individual)                                                                                 |                |                  |  |  |
| LICENSE TYPE                  |                                                                                                    |                |                  |  |  |
| Name                          | Category                                                                                                    | NAICS          |                  |  |  |
| Vehicle for Hire - Owner - Wa | itlist Vehicle for Hire                                                                                       | 4853           |                  |  |  |
|                               |                                                                                                    |                |                  |  |  |
|                               |                                                                                                    |                |                  |  |  |
| Back Save                     | Submit Now                                                                                                    |                |                  |  |  |

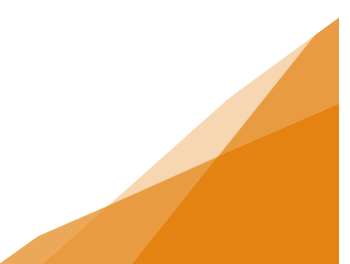

7. Confirmation of the application submission is provided along with the Application Number. Use <u>Click here</u> to view the overview of the application.

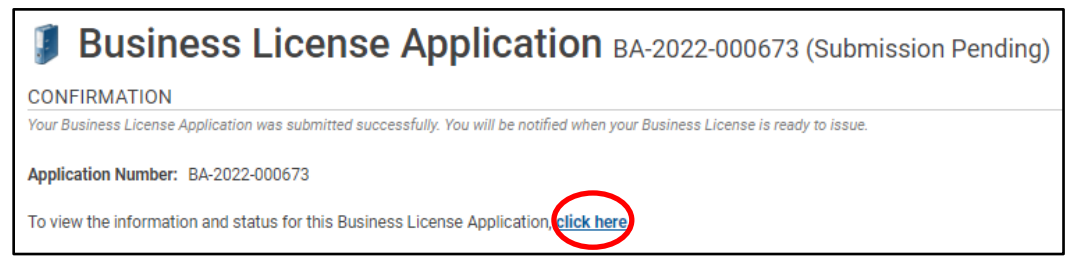

| LICENSE INFORMAT                            | <b>FION</b>                                               |                                         | APPLICATION ACTIVITIES                                                                                                    |
|---------------------------------------------|-----------------------------------------------------------|-----------------------------------------|----------------------------------------------------------------------------------------------------|
| Activity Start Date:<br>BUSINESS            | ty Start Date: Aug 1, 2022<br>NESS                        |                                         | This is where you can make requests on your<br>application. The eligible request types will appea<br>depending on what your application status is. Th<br>requests can include: |
| Existing Business:                          | Amazing Business Empire (Ar                               | mazing Business Empire)                 | WITHDRAW APPLICATION                                                                                                    |
|                                             | 1791 BARRINGTON ST, HALIF                                 | AX, NS B3J3K9                           | Withdraw Application                                                                                                    |
| BUSINESS OWNERSHIP                          |                                                           |                                         | FEES                                                                                                    |
| Legal Entity: Amazing Business (Individual) |                                                           | )                                       | You have no outstanding fees.                                                                                                    |
| LICENSE TYPE                                |                                                           |                                         |                                                                                                    |
| Name                                        | Category                                                  | NAICS                                   |                                                                                                    |
| Vehicle for Hire - Owner                    | Waitlist Vehicle for Hire                                 | 4853                                    |                                                                                                    |
| RELATED INFORMA                             | TION                                                      |                                         |                                                                                                    |
| Туре                                        | Description                                               |                                         |                                                                                                    |
| Business                                    | Amazing Business Empire (Am<br>1791 BARRINGTON ST, HALIFA | azing Business Empire)<br>\X, NS B3J3K9 |                                                                                                    |

|                                                                                        | MY ACTIVITIES                   | MY INS         | PECTIONS MY                                                                                   | PROJECTS                                  | MY BUS        | INES | SES          |                   |                       |             |
|----------------------------------------------------------------------------------------|---------------------------------|----------------|-----------------------------------------------------------------------------------------------|-------------------------------------------|---------------|------|--------------|-------------------|-----------------------|-------------|
| Show more<br>Note: Permits or Licenses with a status of DRAFT have not been submitted. |                                 |                |                                                                                               |                                           |               |      |              |                   |                       |             |
|                                                                                        | Туре                            | • File Number  | Description                                                                                   | Location                                  | Status        | ۰    | Created Date | Submitted<br>Date | Revisions<br>Required | Next Action |
|                                                                                        | Business License<br>Application | BA-2022-000673 | Amazing Business Empire<br>(Amazing Business Empire<br>Vehicle for Hire - Owner -<br>Waitlist | ) 1791 BARRINGTON S<br>HALIFAX, NS B3J3K9 | ST, Submitted |      | Jul 25, 2022 |                   |                       |             |

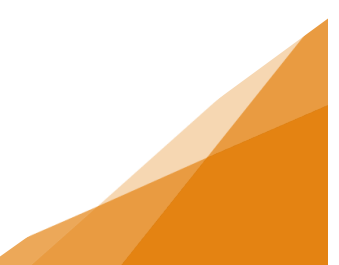